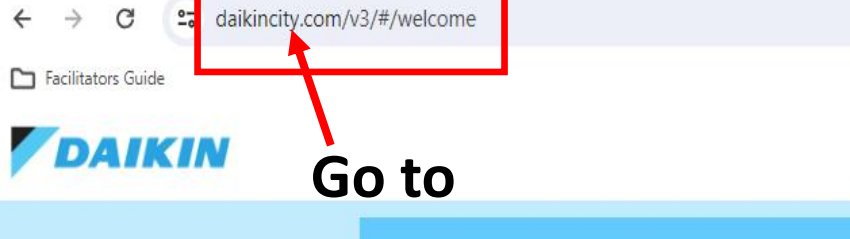

A CONTRACTOR

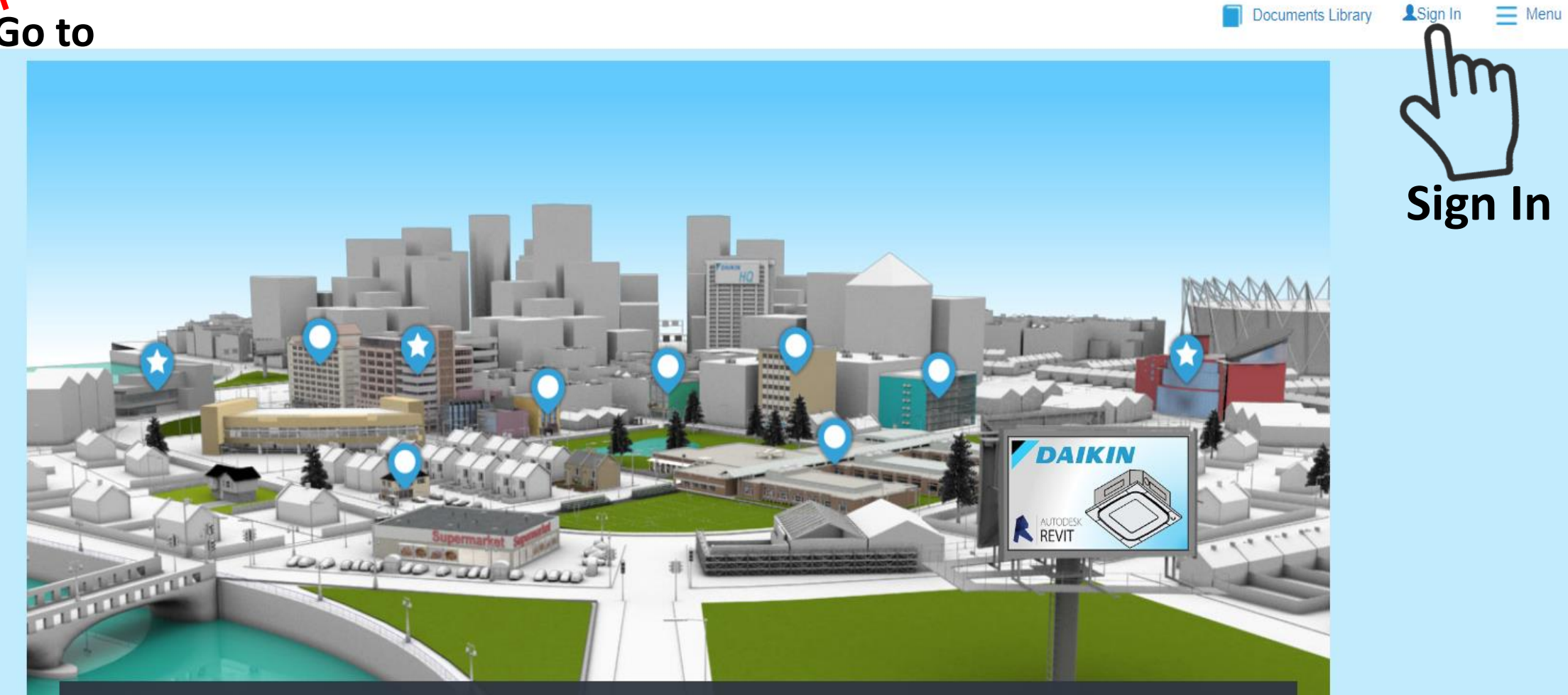

#### WELCOME TO DAIKIN CITY

Discover a new realm of energy efficiency and see what saving you can achieve. Explore the city to see Daikin's integrated heating, ventilation and air conditioning solutions

| <ul> <li>HOTEL</li> <li>RESTAURANT</li> <li>OFFICE</li> </ul> | <ul> <li>CONVENIENCE STORE</li> <li>BANK</li> </ul> | <ul> <li>RETAIL STORE</li> <li>SCHOOL</li> </ul> |  |
|---------------------------------------------------------------|-----------------------------------------------------|--------------------------------------------------|--|
| * COMMS CENTER                                                | * PROJECT OFFICE                                    | TRAINING CENTER                                  |  |

All Bookmark

Sign In

### **Once Distributor approves your account, you will have full access**

![](_page_1_Picture_1.jpeg)

TRAINING CENTER

HØ.

**±** LOGISTICS CENTER

Privacy Policy Terms Of Use B2B Business Terms

![](_page_2_Picture_0.jpeg)

Signed in as: ∨ Project Office Documents Library Randal S. Ripley

Menu

![](_page_2_Picture_3.jpeg)

https://www.daikincity.com/v3/#/gQuotes

## Or you can Click on the Training Center link below

### WELCOME TO DAIKIN CITY

Discover a new realm of energy efficiency and see what saving you can achieve. Explore the city to see Daikin's integrated heating, ventilation and air conditioning solutions

Privacy Policy Terms Of Use B2B Business Terms

| <ul> <li>HOTEL</li> <li>RESTAURANT</li> <li>OFFICE</li> </ul> | <ul> <li>CONVENIENCE STORE</li> <li>BANK</li> </ul> | <ul> <li>RETAIL STORE</li> <li>SCHOOL</li> </ul> |
|---------------------------------------------------------------|-----------------------------------------------------|--------------------------------------------------|
| * LIBRARY<br>TRAINING CENTER                                  | COMMS CENTER                                        | * PROJECT OFFICE                                 |

DAIKIN

![](_page_4_Picture_0.jpeg)

#### **Training Requirement** × : Randal S. Ripley Name : randal@totalairsupply.com Email : 171 E HOLLIS ST NASHUA NH US 03060 Address NATE Certification Email NATE ID Created On Ô randal@totalairsupply.com 33392 6/12/23 (Continuing Education Requirement) TDLR Name No License info available × Ŧ State License Type ▼ Do you want to continue without adding license License# details? NOTE: State licensi ENTERINO S AND THEN ONLY IF DLR) COURSES. CONTINUI IF NOT, No Yes Skip Cancel Submit OR

## Welcome Randal to your Daikin Learning portal

Chrome or Firefox Internet browsers should be used when accessing Daikin online training courses, not Internet Explorer. Many training types are not supported in Internet Explorer and you may not be able to complete training.

![](_page_6_Picture_2.jpeg)

Х

![](_page_7_Picture_0.jpeg)

| Upcoming Classroom Sessions                                           |            | Online Training in Progress                   |        |  | Transcript: All Active Training     |          |        |
|-----------------------------------------------------------------------|------------|-----------------------------------------------|--------|--|-------------------------------------|----------|--------|
|                                                                       | Status     |                                               | Action |  |                                     | Due Date | Action |
| TD-7 Daikin Ductless Install and Start-Up<br>06-23 (Starts 1/29/2024) | Registered | How to Use Megger Testers and<br>Thermometers | Launch |  | TRC-3 Daikin One+<br>Installation & | None     | Launch |

![](_page_8_Picture_0.jpeg)

| Upcoming Classroom Sessions                                           |            | Online Training in Progress                   |        | Transcript: All Act                 | ive Training |        |
|-----------------------------------------------------------------------|------------|-----------------------------------------------|--------|-------------------------------------|--------------|--------|
|                                                                       | Status     |                                               | Action |                                     | Due Date     | Action |
| TD-7 Daikin Ductless Install and Start-Up<br>06-23 (Starts 1/29/2024) | Registered | How to Use Megger Testers and<br>Thermometers | Launch | TRC-3 Daikin One+<br>Installation & | None         | Launch |

Q Search

👫 🖬 🔉 🖸 🧿 🖪 🔍 🖬 📬 📬

javascript:void(0); 30°F Mostly clear

へ 「い (1) (1/8/2024 単

![](_page_9_Picture_0.jpeg)

☆ > Randal Ripley > Transcript: Randal Ripley

#### Transcript: Randal Ripley

Your Transcript shows all learning on your record that is active, completed, and archived as your full training history.

| <b>1 HRS</b> AGGREGATE TRAINING COMPLETED    FISCAL YEAR ENDING SOT SOT SOT SOT SOT SOT SOT SOT SOT SOT                           |                        |
|----------------------------------------------------------------------------------------------------|------------------------|
| Filter by Training Status Sort by Filter by Training Type                                                                         | Search by Keyword      |
| Active   Due Date  All Types                                                                                                    | Search Q               |
| Search Results (9)                                                                                                    |                        |
| TRC-3 Daikin One+ Installation & Commissioning - Virtual (Start<br>Due : No Due Date Status : Registered Training Type : Session  | ts 10/20/2022 9:00 AM) |
| TD-7 Daikin Ductless Install and Start-Up 06-23 (Starts 1/29/202<br>Due : No Due Date Status : Registered Training Type : Session | 4 5:00 PM)             |
| TD-7 - Daikin Ductless Install & Start-up (Includes R-32) (Starts S<br>Due : No Due Date Status : No Show Training Type : Session | Selvet Session         |

...

# DAIKIN

Home Learning IL

Transcript: Randal Ripley >

TD-7 Daikin Ductless Install and Start-Up 06-23 Event: TD-7 Daikin Ductless Install and Start-Up 06-23

Admin

|                             | Bravidary Daikin (DIAN) Tanha                                                                                                    |                                                                             |                                  |                          |                          |                       |                                                      |                                                                                                    |
|-----------------------------|----------------------------------------------------------------------------------------------------|-----------------------------------------------------------------------------|----------------------------------|--------------------------|--------------------------|-----------------------|------------------------------------------------------|----------------------------------------------------------------------------------------------------|
|                             | Duration: 8 Hours 0 Minutes<br>Description:<br>This course will cov                                                                                                    | nical Training (ILT)<br>ver the specific details on tools, controls, and    | procedures needed to properly ir | istall and start-up      | o a Daikin Mini-Split \$ | System.               |                                                      |                                                                                                    |
|                             |                                                                                                    |                                                                             |                                  |                          |                          |                       |                                                      |                                                                                                    |
|                             | · ID-7.2 Instal                                                                                                    | lation & Start-up                                                           |                                  |                          |                          |                       |                                                      |                                                                                                    |
|                             | Locator Number: 57166<br>Session ID: NH_DERRY_TOTA<br>Subjects: Technical Residenti<br>Training Contact: Randal Ripley ran<br>Required Attendance: Must attend 2 of 2 p<br>Refunds:<br>Penalty for Withdrawal:<br>Penalty for No Show: | LAIRSUPPLY<br>ial<br>dal@totalairsupply.com<br>barts for course completion. |                                  |                          |                          |                       |                                                      | Scroll down to<br>Pre-requisites                                                                         |
|                             | Student Roster:   View Student Ro                                                                                                    | oster                                                                       |                                  |                          |                          |                       |                                                      |                                                                                                    |
|                             | Registration Deadline: 1/29/2024 5:00 AM<br>Schedule:                                                                                                    | EST                                                                         |                                  |                          |                          |                       |                                                      |                                                                                                    |
| Day                         | Part Name                                                                                                    | Description                                                                 | Starts                           | Ends                     | Add to Calendar          | Training Hours        | Instructor                                           | Location                                                                                                 |
| Monday<br>avascriptvoid(0); | 1                                                                                                    |                                                                             | 1/29/2024<br>5:00 PM ES          | 1/29/2024<br>9:00 PM EST | Add to Calendar          | 4 Hour(s) 0 Minute(s) | Randal Ripley (Primary)<br>CHARLES ALTEMUS (Primary) | TOTAL AIR SUPPLY (DERRY_NH) > NEW<br>HAMPSHIRE > UNITED STATES ><br>NORTH AMERICA > AMERICAS<br>view map |

#### Training Progress Details

| Status: Registered<br>Training Purpose:<br>Due Date: None<br>Required Attendance: Must attend 2 of 2 parts for course completion.<br>Attendance Record: Part: 1 : N/A<br>Part: 2 : N/A<br>Choose the CC-9 R-32 Refrigerant                                                                                                    |              | Most likely you will see<br>Activate. This is from my<br>profile and I have already<br>taken this class |               |                   |         |
|----------------------------------------------------------------------------------------------------|--------------|----------------------------------------------------------------------------------------------------|---------------|-------------------|---------|
|                                                                                                    | TYDE         | EXEMPT                                                                                                  | SILTATI       | OPTION            | DETAILS |
| <ul> <li>S Option 1:</li> <li>S CC-9 R-32 Refrigerant</li> </ul>                                                                                                    | Online Class | NO NO                                                                                                   | Completed     | Launch   Evaluate | ۵۲ 🗐    |
| Option 2:     Second Second Seco | Event        | No                                                                                                    | Not Activated | lim               | None    |
|                                                                                                    | Event        | No                                                                                                    | Not Activated | Activate          | None    |
| Assignment History                                                                                                    |              |                                                                                                    |               |                   |         |

| RegNum | Latest Registration? | Delivery                                         | Transcript Delivery Method | Version | Due Date | Status     | Options |
|--------|----------------------|--------------------------------------------------|----------------------------|---------|----------|------------|---------|
| 1      | Yes                  | Assigned by Randal Ripley on 1/8/2024 4:05:25 PM | Self-Requested             | 1       | None     | Registered | Q       |

Transcript History

« Back

## Watch the video and answer the questions.